### SCE Moodle User Guide Early Childhood and Elementary Education Division School of Continuing Education Hong Kong Baptist University

# A. Getting Started

1. Students must activate their HKBU email account (<u>https://iss.hkbu.edu.hk/buam/activation</u>) and register for the Two-Factor Authentication (<u>https://iss.hkbu.edu.hk/buam/DuoReg</u>) before logging in to SCE Moodle

Login page of SCE Moodle: (https://scemoodle.hkbu.edu.hk/)

SCE Moodle main feature walkthrough video: <a href="https://vod02.hkbu.edu.hk/video/file/v.php?f=ito/moodle/Usage-of-Moodle-E-learning-platform-SCE.mp4">https://vod02.hkbu.edu.hk/video/file/v.php?f=ito/moodle/Usage-of-Moodle-E-learning-platform-SCE.mp4</a>

#### 1.1 Select HKBU Staff/Student Login (WITH SSOid / WITH HKBU email addresses)

| Log in to SCEMoodle HKBU Staff/Student Login *Ger Water van With 150d / WITH 1400 meil addresses   |                                             |
|----------------------------------------------------------------------------------------------------|---------------------------------------------|
| Other Eligible User<br>"Yor these students / users WITHOUT ISSOID / WITHOUT INEQ enail addresses   |                                             |
| ? NEED HELP? > □□□ HIGH MODOLE >                                                                   |                                             |
| Best viewed with Orome version 10, Fordex version 100, Edge 109 and Safari<br>version 15 or above. |                                             |
| ● SSOid                                                                                            | 色 推 没 會 大 學<br>HONG KONG BAPTIST UNIVERSITY |
| (please exclude @hkbu.edu hk / @life hkbu.edu hk)<br>Forgot Password<br>Change Password            | Password                                    |
| SSOId Registration                                                                                 | n b ģ x<br>(4-Character, Case-Insensitive)  |
|                                                                                                    | Sign in with another account SIGN IN        |

Fill in the SSOid (please exclude @life.hkbu.edu.hk) and press the "Next" button. Then fill in the password of your HKBU email account and press the "Login" button.

- 2. Login FAQ
- 2.1 If you fails to login to the system, please check whether you have activated your <u>HKBU email account and Duo</u> <u>Two-Factor Authentication (2FA)</u>, and then double check the username and password you inputted. If you have changed your email password, please input the latest password to SCE Moodle.
- 2.2 If you forget your password, you can reset your password via : <u>https://iss.hkbu.edu.hk/buam/resetSSOidpwd</u>

In case you did not setup security questions before, you may send (1) Student ID no., (2) Your English full name, (3) Study Programme, and (4) Softcopy of Student ID Card to (<u>hotline@hkbu.edu.hk</u>) via email to request a reset of password.

Please contact the user hotline of ITO at 3411-7899 for enquiry of login and password of HKBU email.

# **B. SCE Moodle Interface**

1. Moodle main page

| MKB MOOCHE SCEMoodle Dashboard My courses                                                                                                    |                                                                                            |                                                                               | ¢ ¢ <sup>5</sup> ww →                                                                                                    |
|----------------------------------------------------------------------------------------------------|--------------------------------------------------------------------------------------------|-------------------------------------------------------------------------------|----------------------------------------------------------------------------------------------------|
| Welcome back,<br>In addition to the similarity index, Turnitin has recently released an AI deter<br>(https://www.turnitin.com/products/features/ai-writing-detection).                                                         | ction feature designed to check submissions                                                | for Al-generated content. Teachers are a                                      | dvised to use it with caution and be aware of the guidelines from Turnitin                                                                                                    |
| Announcement<br>Reminder: Academic Usage Guidelines for Using<br>Iumitin                                                                                                    | Added Security for<br>Moodle Login                                                         | How to retrieve the Turnitin assignment<br>stored in Iurnitin Moodle Direct V | s that I Pan-university Standards for Adoption of e-<br>Pedagogies for Effective Teaching and Learning                                                                                                    |
| 2023 Semester 1<br>DecE3510 Appreciation and Writing of Children's Literature [BHE2023 1<br>Section 31 Section 41<br>DecE3511 Field Practice III [BHE2023 1]<br>Section 31/32/33/34 Section 31/32/33 - Ms<br>Section 34        | Search courses                                                                             | Q<br>Section 32                                                               | Search for courses:<br>Student may not be able to access<br>to all enrolled courses in the My<br>courses list.<br>To search for a particular course,<br>scroll to the bottom of the page and<br>enter course code and section, e.g.<br>"1600" & "31" then press enter |
| Section 41/42 Section 41                                                                                                    | Section 42                                                                                 | The list of My<br>You can find y                                              | courses:                                                                                                    |
| If the course has more than one set<br>students would find two course set<br>Moodle. For example, the student<br>would be added to (Section 41) an<br>41/42), and the student of section<br>added to (Section 42) and (Section | ction (class),<br>stions in SCE<br>of section 41<br>d (Section<br>42 would be<br>a 41/42). | here.                                                                         |                                                                                                    |
| If the student could not find the coustudent should try to find them in couster (Section 41/42). Or you may seek to course tutor.                                                                                              | ırse materials,<br>ourse room<br>help from your                                            |                                                                               |                                                                                                    |

# 2. Course Page

| General                                   | ons more -       | Course code / C<br>Section code | Course title / |
|-------------------------------------------|------------------|---------------------------------|----------------|
| Announcements                             |                  |                                 |                |
| 2023AUT BECE3510 Teaching Plan            |                  |                                 |                |
| 2023AUT BECE3510 Assignment Specification | 1                |                                 |                |
| 2023AUT BECE3510 Assignment Specification | 2                |                                 | ?              |
| <ul> <li>Topic 1</li> </ul>               | Course materials |                                 |                |
| BECE3510 L1                               |                  |                                 |                |

### 3. Download course materials

| ✓ General                                                                                        |                                                   |                                                               |       | Collapse all |
|--------------------------------------------------------------------------------------------------|---------------------------------------------------|---------------------------------------------------------------|-------|--------------|
| Announcements                                                                                    |                                                   |                                                               |       |              |
| 2023AUT BECE3510 Teaching Plan                                                                   | n                                                 | Click on the link to download course documents or notes       | the   |              |
| 2023AUT BECE3510 Assignment S                                                                    | Specification 1                                   |                                                               |       |              |
|                                                                                                  |                                                   |                                                               |       |              |
| 2023AUT BECE3510 Assignment 9                                                                    | Specification 2                                   |                                                               |       |              |
| 2023AUT BECE3510 Assignment :                                                                    | Teaching F                                        | Plan / 教學計劃                                                   | _     |              |
| EMoodle<br>Dashboard<br>Site pages                                                               | Specification 2<br>Teaching F<br>ELECTIVE :       | Plan / 教學計劃<br>1 / 3                                          | ¢ ± € | , ^          |
| EMoodle<br>Dashboard<br>Site pages<br>Current course                                             | Specification 2                                   | Plan / 教學計劃<br>173                                            | Ċ 🛓   | •            |
| EMoodle<br>Dashboard<br>Site pages<br>Current course<br>ECEED Training<br>Course                 | Specification 2                                   | Plan / 教學計劃<br>173                                            | ¢ ±   | •            |
| EMoodle<br>Dashboard<br>Site pages<br>Current course<br>ECEED Training<br>Course<br>Participants | Specification 2<br>Teaching F<br>ELECTIVE :<br>Po | Plan / 教學計劃<br>1 / 3<br>ostgraduate Diploma in Early Childhoo | Ċ ±   |              |

### 4. Submitting online assignment

### 4.1 Submitting Turnitin assignment

Demonstration video: <u>https://vod02.hkbu.edu.hk/video/file/v.php?f=ito/moodle/Anti-Plagiarism-Checking-on-SCE-Moodle.mp4</u>

| り Individual Assignment :                                                                                                    | Submission                                                                                                    |                                                                                                    | Enter page i       | the online as<br>n the course | page.                                                                                                    |
|----------------------------------------------------------------------------------------------------|----------------------------------------------------------------------------------------------------|----------------------------------------------------------------------------------------------------|--------------------|-------------------------------|----------------------------------------------------------------------------------------------------|
| Group Presentation Sut                                                                                                    | bmission                                                                                                    |                                                                                                    |                    |                               |                                                                                                    |
| My Submissions                                                                                                    |                                                                                                    |                                                                                                    |                    |                               | On the Turnitin<br>Assignment screen,<br>select the<br>Submit Paper button                                                         |
| Title                                                                                                    | Start Date                                                                                                    | Due Date                                                                                                    | Post Date          | Marks Available               | located at the bottom                                                                                                    |
| ● 作業— / Assignment 1 - Part 1                                                                                                    | 24 Feb 2016 - 15:57                                                                                                    | 2 Mar 2019 - 15:57                                                                                                    | 2 Mar 2016 - 15:57 | 100                           | right corner of the                                                                                                    |
| Summary:                                                                                                    |                                                                                                    |                                                                                                    |                    |                               | screen.                                                                                                    |
|                                                                                                    |                                                                                                    |                                                                                                    |                    |                               |                                                                                                    |
|                                                                                                    |                                                                                                    |                                                                                                    | C. Refree          | sh Submission                 |                                                                                                    |
|                                                                                                    |                                                                                                    |                                                                                                    | 2                  |                               | -                                                                                                    |
| Submission Title                                                                                                    | Turnitin Paper ID \u00e0                                                                                                    | Submitted 🖕                                                                                                    | Grade 🝦            | \$                            |                                                                                                    |
|                                                                                                    |                                                                                                    |                                                                                                    |                    |                               |                                                                                                    |
|                                                                                                    |                                                                                                    |                                                                                                    | Submit Paper       | <u>م</u>                      |                                                                                                    |
|                                                                                                    |                                                                                                    |                                                                                                    | Submit Paper       | ۵                             |                                                                                                    |
|                                                                                                    | -                                                                                                    |                                                                                                    | Submit Paper       | <b>a</b>                      |                                                                                                    |
|                                                                                                    |                                                                                                    | -                                                                                                    | Submit Paper       | <u>a</u>                      |                                                                                                    |
| <br>You mus                                                                                                    | <br>st accept the latest Turnitin Use                                                                                                    | <br>er Agreement before you o                                                                                                    | Submit Paper       | ase click here to read an     | nd accept the Agreement.                                                                                                    |
| <br>You.mus                                                                                                    | <br>st accept the latest Turnitin Use                                                                                                    | <br>er Agreement before you c                                                                                                    | - Submit Paper     | ase click here to read a      | nd accept the Agreement.                                                                                                    |
| <br>You muz                                                                                                    | <br>it accept the latest Turnitin Use                                                                                                    | <br>er Agreement before you c                                                                                                    | Submit Paper       | a                             | For first time submission,<br>please press "You must                                                                               |
| <br>You mus                                                                                                    |                                                                                                    | <br>er Agreement before you c                                                                                                    | Submit Paper       | are click here to read a      | nd accept the Agreement.                                                                                                    |
| rnitin User Agreement<br>vur user agreement has been updated. F                                                                                                    | <br>It accept the latest Turnitin Use                                                                                                    | er Agreement before you o                                                                                                    | Submit Paper       | are click here to read a      | The Agreement.                                                                                                    |
| <br>You mus<br>rnitin User Agreement<br>Dur user agreement has been updated. F<br>Isagree to its terms and conditions:                                                                                                    | <br>It accept the latest Turnitin Use                                                                                                    | er Agreement before you o                                                                                                    | - Submit Paper     | ase click here to read a      | nd accept the Agreement.<br>For first time submission,<br>please press "You must<br>accept the latest Turnitin<br>User Agreement". |
| rnitin User Agreement Dur user agreement has been updated. F Jisagree to its terms and conditions: Turnitin End-User Li                                                                                                    | tt accept the latest Turnitin Use<br>Please read our user agreement be<br>icense Agreeme                                                                                                    | er Agreement before you o                                                                                                    | Submit Paper       | ase click here to read a      | nd accept the Agreement.<br>For first time submission,<br>please press "You must<br>accept the latest Turnitin<br>User Agreement". |
| Turnitin End-User Li<br>Users who are not in the European Union re                                                                                                    | <br>It accept the latest Turnitin Use<br>Please read our user agreement be<br>icense Agreeme<br>ster to Section A only.                                                                                                    | er Agreement before you of<br>How and agree or                                                                                                    | Submit Paper       | ase click here to read a      | nd accept the Agreement.<br>For first time submission,<br>please press "You must<br>accept the latest Turnitin<br>User Agreement". |
| Tritin User Agreement<br>Sur user Agreement<br>Bagree to its terms and conditions:<br>Turnitin End-User Li<br>"Jaers who are not in the European Union refer to Section<br>"Users in the European Union refer to Section                                                                                                    | The second our user agreement be<br>iccense Agreeme<br>ster to Section A only.<br>on B.                                                                                                    | er Agreement before you o<br>Now and agree or                                                                                                    | Submit Paper       | are click here to read a      | nd accept the Agreement.<br>For first time submission,<br>please press "You must<br>accept the latest Turnitin<br>User Agreement". |
| rmitin User Agreement rmitin User Agreement Dur user agreement has been updated. F disagree to its terms and conditions: Turnitin End-User Li "Users who are not in the European Union re "Users in the European Union refer to Secilik Protecting your personal data and privacy is our accountability and using technology responsibly accountability and using technology responsibly accountability and using technology responsibly                                                                                                    |                                                                                                    | er Agreement before you of<br>now and agree or<br>nt<br>transparency,<br>nour regidly enclying<br>nour regidly enclying                                                            | - Submit Paper     | aze click here to read a      | nd accept the Agreement.<br>For first time submission,<br>please press "You must<br>accept the latest Turnitin<br>User Agreement". |
| The second second | tt accept the latest Turnitin Use Please read our user agreement be iccense Agreeme ter to Section A only. enB. top pronty. We are fully committed to r, no matter what changes emerge from al and organizational measures to prot topeen Union)                                                                                                    | er Agreement before you of<br>now and agree or<br>nt<br>transparency,<br>nour rapidly evolving<br>tect your personal data.                                                         | - Submit Paper     | ase click here to read a      | nd accept the Agreement.<br>For first time submission,<br>please press "You must<br>accept the latest Turnitin<br>User Agreement". |
| Truitin User Agreement  Sur user agreement has been updated. Fi Isagree to its terms and conditions:  Turnitin End-User Li  "Users who are not in the European Union refer to Section  Protecting your personal data and privacy io our  "Users in the European Union refer to Section  Protecting your personal data and privacy io our  "Users in the European Union refer to Section  "Users in the European Union refer to Section  "Users in the European Union refer to Section  "Users in the European Union refer to Section  "Users in the European Union refer to Section  "Users in the European Union refer to Section  "Users durit out ing technology responsibly digital world. We implement appropriate technics "Section A (For Users who are goi in the Euro  remain and inscident, and references to Your, tak  "Unit and data solution utilized, references to Your, tak                                                                                                    | The proof of the second of the second of the | Item and agree or                                                                                                    | - Submit Paper     | aze click here to read a      | nd accept the Agreement.<br>For first time submission,<br>please press "You must<br>accept the latest Turnitin<br>User Agreement". |
| Trinitin User Agreement has been updated. Fi<br>Bagree to its terms and conditions:<br>Turnitin European Union refer to Section<br>Protocing your personal data and privacy is our<br>accountability and using technology responsibly<br>digital world. We implement appropriate technic<br>"Section A (For Users who are not in the Euro<br>accountability and using technology responsibly<br>digital world. We implement appropriate technic<br>"Section A (For Users who are not in the Euro<br>Turnitin and its services (the "Sile" or the "Servic<br>and provided to you, the user ("You" or "User" o<br>terms, conditions, and notices contained herein<br>Turnitin achiution utilized, references to "You", this<br>through the Service, however they are defined.<br>You should review this User Agreement care<br>Your authorization to use the Sile will autom                                                                                                    | The proof of the second of the second of the | nt<br>transparency,<br>nour rapidy evolving<br>tect your personal data.<br>Turnstin, LLG ("Turnsten"),<br>accoptance of the<br>person aubmitting papers<br>sch the User Agreement, | - Submit Paper     | Read the                      | Turnitin User Agreement and se                                                                                                    |

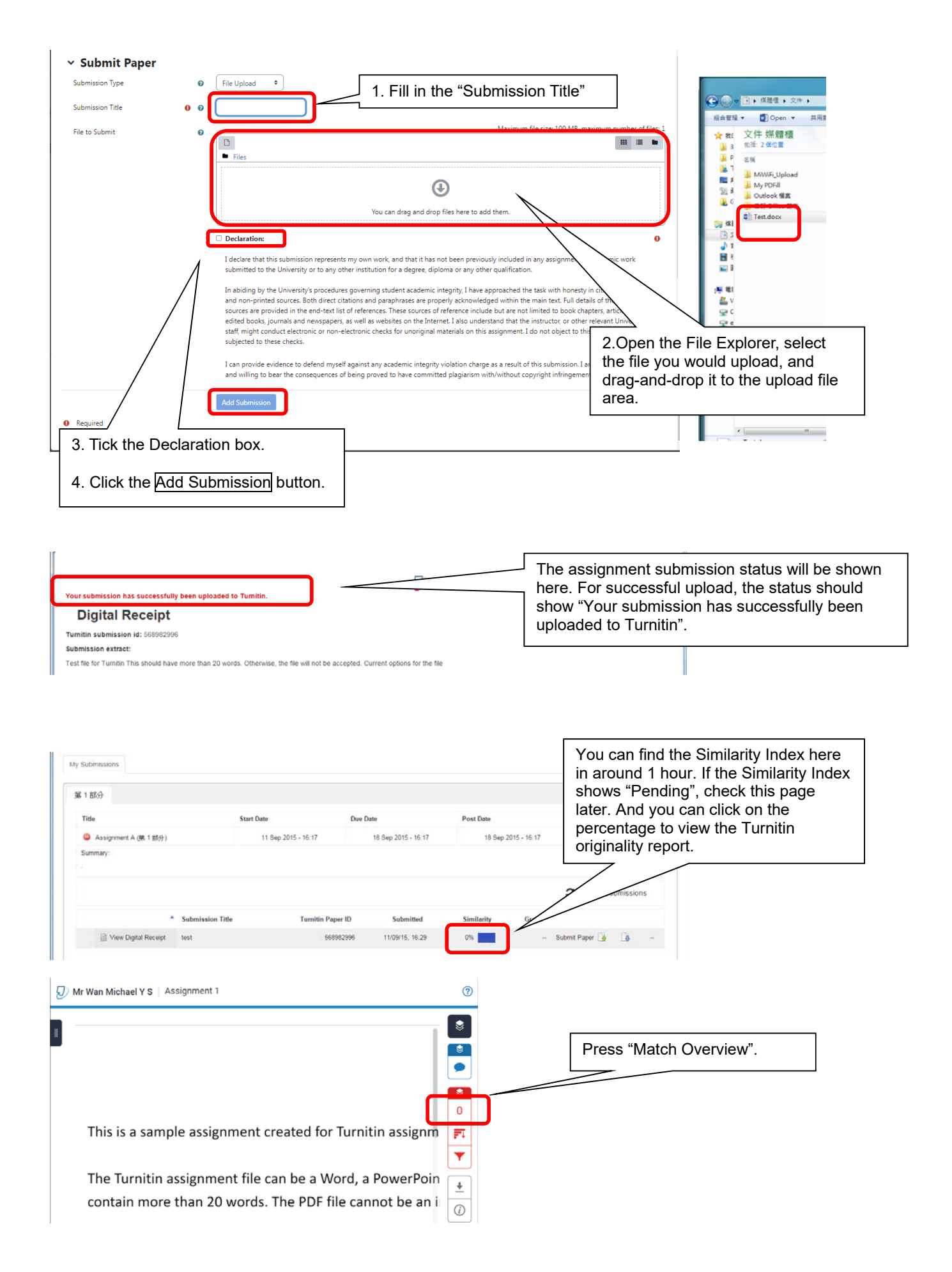

A sample of the Turnitin originality report is shown below.

| 🕖 Mr Wan Michael Y S   Assignment 1                      | ?        |   |                                        |     |   |
|----------------------------------------------------------|----------|---|----------------------------------------|-----|---|
|                                                          |          |   | Match Overvier                         | "   | × |
| • I                                                      | •        |   | 26%                                    |     |   |
|                                                          | 8        | 1 | Submitted to The Hong<br>Student Paper | 15% | > |
|                                                          | •        | 2 | Submitted to Hong Kon<br>Student Paper | 10% | > |
| This is a sample assignment created for Turnitin assignm | 26<br>ग  | 3 | www.hkedcity.net<br>Internet Source    | 1%  | > |
|                                                          | <b>T</b> | 4 | www.plkcwc.edu.hk<br>Internet Source   | <1% | > |
| The Turnitin assignment file can be a Word, a PowerPoin  | 0        |   |                                        |     |   |
| contain more than 20 words. The PDF file cannot be an i  | *<br>©   |   |                                        |     |   |

The result of the text matching mechanism would be generated and shown in the originality report. In the report, you can view the percentage of matching text found in the submitted work. You can revise and re-submit your assignments prior to the due date.

It is important to know that *Turnitin* does not make judgments on whether the submitted work is a plagiarized case. Faculty judgment is crucial to determine the occurrence of plagiarism based on subject knowledge. You can seek consultation with your lecturers or tutors on your *Turnitin* originality report as needed.

#### 4.2 Checking Turnitin assignment feedback

| われた Individual Assignment Submission | Enter the online assignment page in the course page. |
|--------------------------------------|------------------------------------------------------|
| Source Presentation Submission       |                                                      |

Students can start checking the feedback from Lecturers after the Post Date / Time

| 61部分                  |                     | -                   |                     |                       |                  |
|-----------------------|---------------------|---------------------|---------------------|-----------------------|------------------|
| Title                 | Start Date          | Due Date            | Post Date           | Marks Available       |                  |
| Assignment A (現 1 部分) | 11 Sep 2015 - 16:17 | 18 Sep 2015 - 16:17 | 18 Sep 2015 - 16:17 | 100                   |                  |
|                       |                     |                     |                     | Click on the percenta | age to enter the |
|                       |                     |                     |                     | Turnitin report page. |                  |

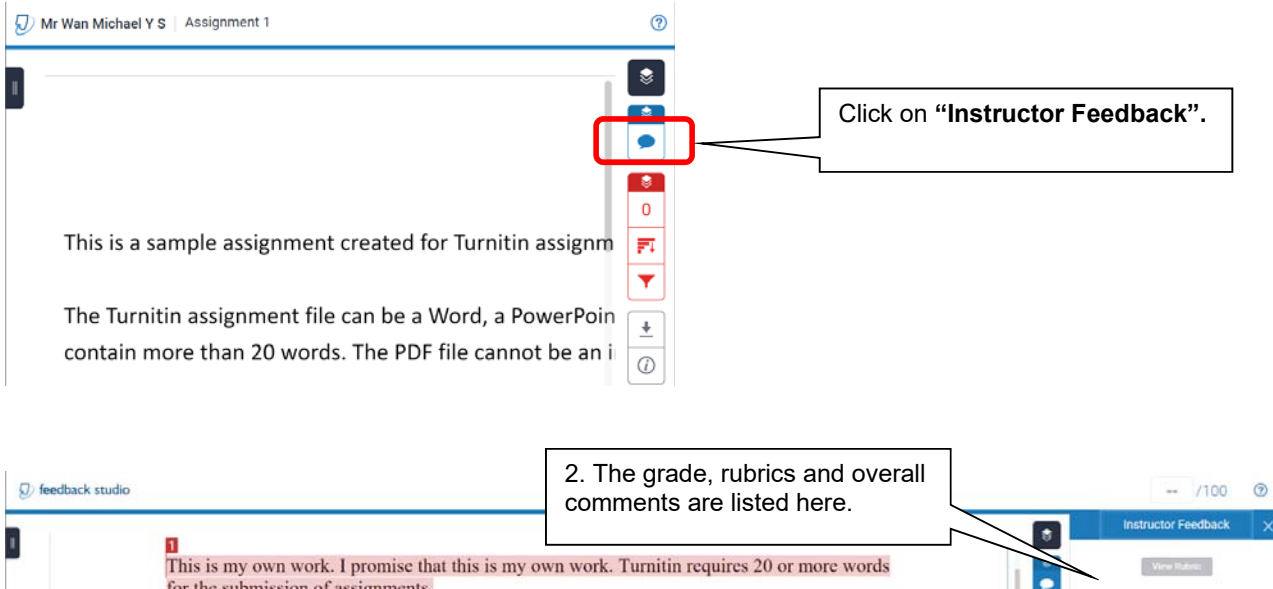

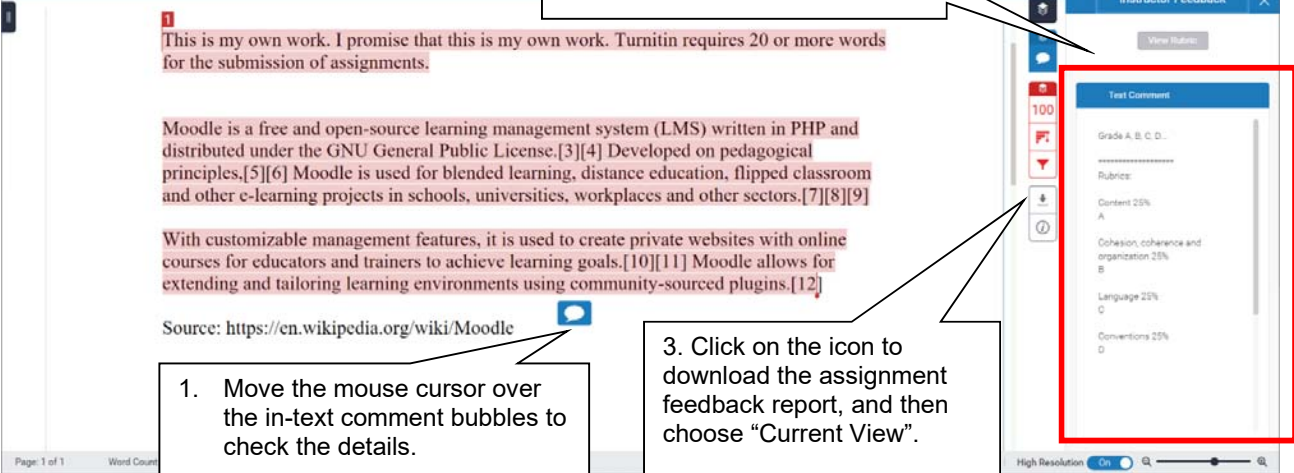

## C. System Support

For assistance, please via email to <u>scemoodle@hkbu.edu.hk</u> to contact the IT Service Section or contact our Programme staff at:

| BEd (Hons) in ECE (Full-time)             | 3411 4300 |
|-------------------------------------------|-----------|
| BEd (Hons) in ECE (Part-time) / HD in ECE | 3411 4333 |
| Certificate & Diploma Programmes          | 3411 4310 |
| PGDECE                                    | 3411 4309 |